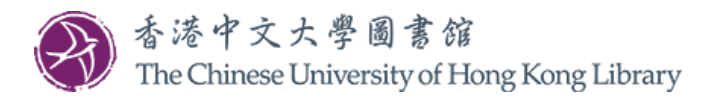

本指南分為兩部分。 [第一部分]申請校友圖書證詳情,請按<u>此</u>。 [第二部分]申請校友數碼圖書館服務(DLSA)詳情,請按<u>此</u>。

## 申請校友圖書證步驟

1. 請以你的校友編號及密碼,登入 MyCUHK Portal。

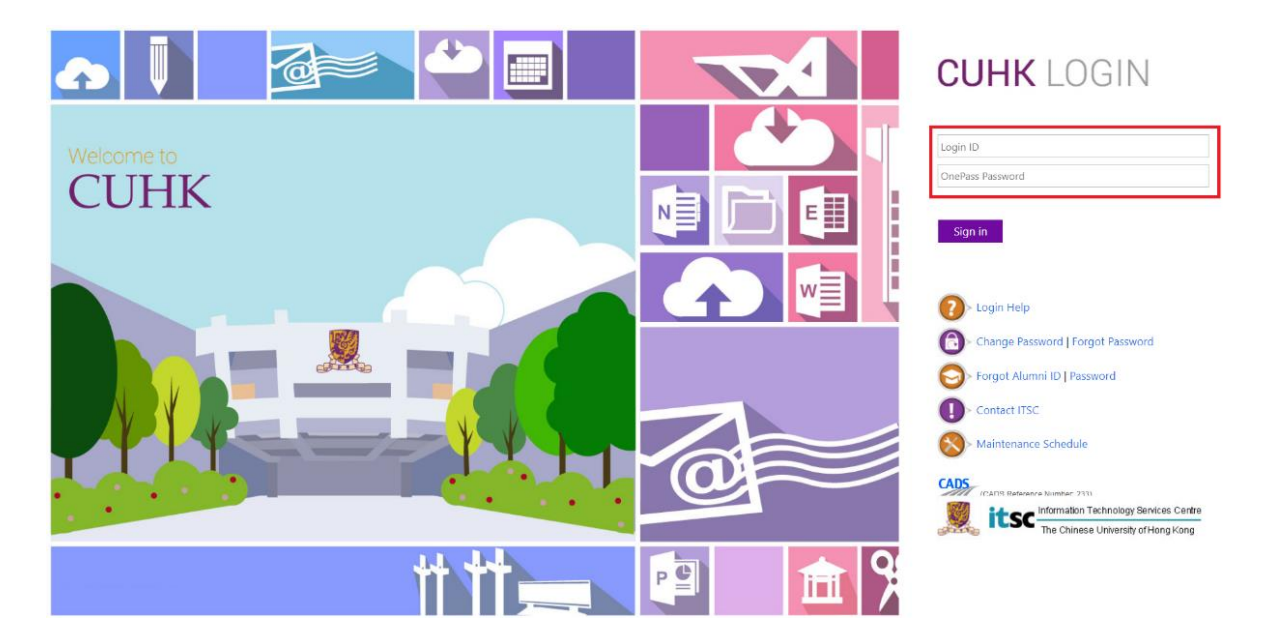

2. 如忘記校友編號或密碼,可於 MyCUHK Portal 頁面按「Forgot Alumni ID / Password」取回資料。

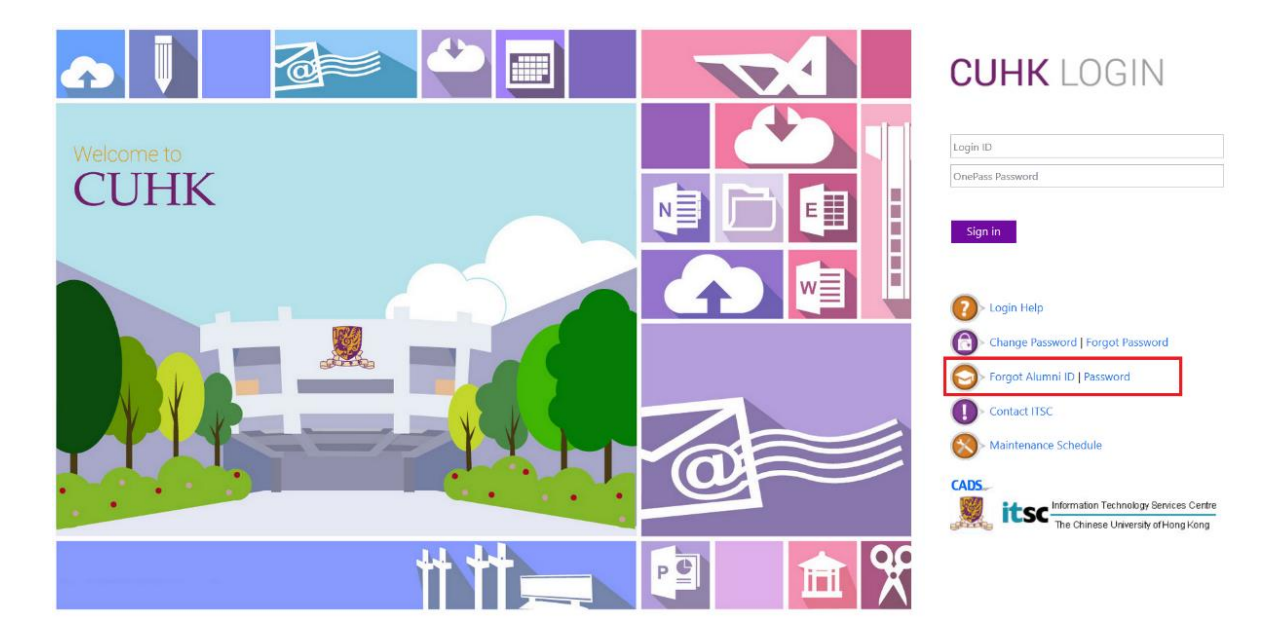

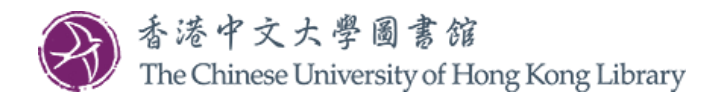

3. 登入後請按「圖書館」。

| <u>М</u> уСUHК |              | ▼ Homepage                   | Hi,  | (校友),Last Login:2022-08-29 10:43:54<br>合 Q : |
|----------------|--------------|------------------------------|------|----------------------------------------------|
|                | 我的頁面<br>•••• | W書館<br>で<br>で<br>し<br>し<br>し | 有用連結 |                                              |
|                |              |                              |      |                                              |

4. 在「圖書館(校友專用)」欄中,點擊「申請校友圖書證」。

大學會分批更新畢業生的登入身份,請應屆畢業生耐心等候。在<u>MyCUHK Portal</u>上,當你的登入身份由「學生」轉為「校友」,系統便會顯示「申請校友圖書證」的連結。

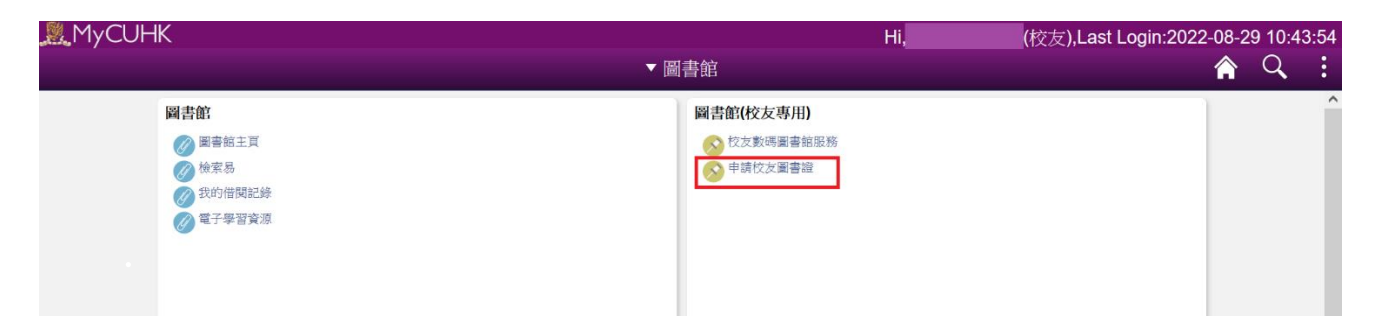

5. 按「Apply Library Card」以申請校友圖書證。

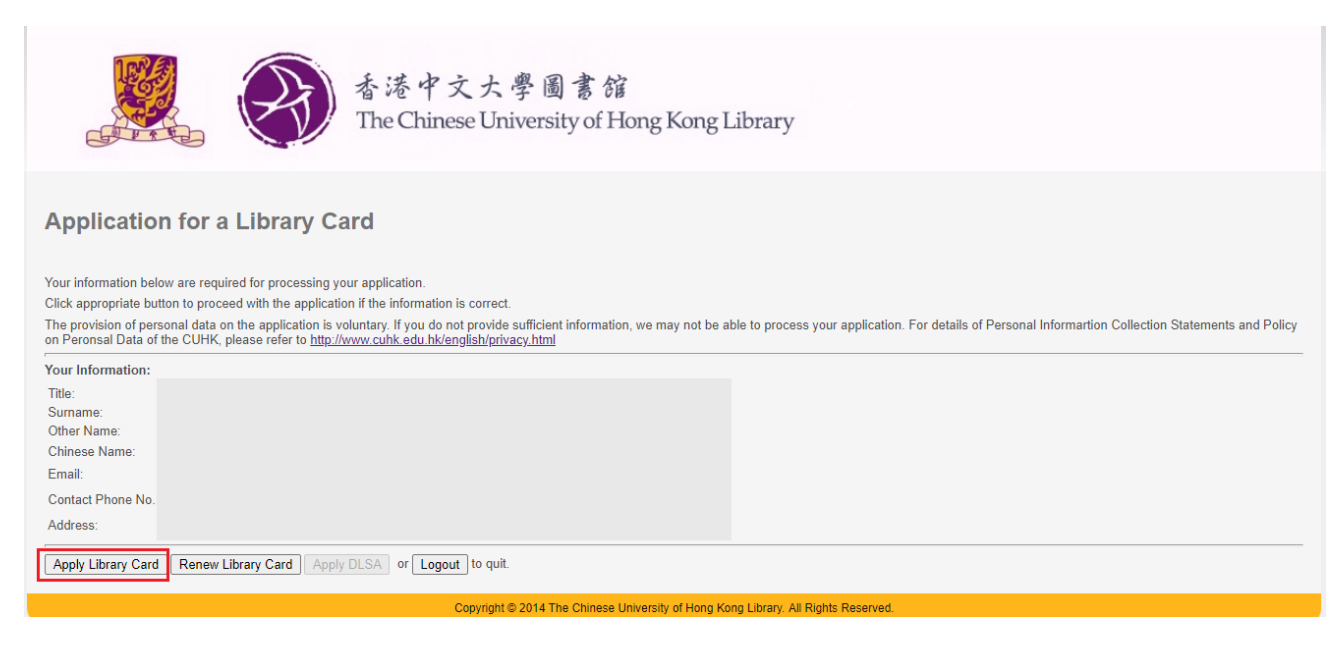

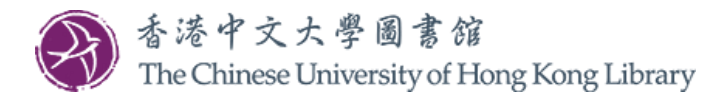

6. 填妥網上申請表後,請選擇繳費方式及提交照片以完成申請手續。

請按「Choose File」選擇照片,然後按「Upload」以上載照片。成功上載後,照片的縮圖會在旁顯示。

| 香港中文大學圖書館<br>The Chinese University of Hong Kong Library                                                                                                    |  |  |  |  |  |
|----------------------------------------------------------------------------------------------------|--|--|--|--|--|
| Application for a Library Card                                                                                                    |  |  |  |  |  |
| A. Charges and application details                                                                                                    |  |  |  |  |  |
| Please choose the type of Library Card you want to apply O Borrower's Card : HK3200 for 1 year O Borrower's Card : HK3500 for 5 years O Reader's Card : HK3500 for 5 years O Reader's Card : HK350 for 1 year                                                                                                    |  |  |  |  |  |
| To enjoy the discounted fee, please input your <u>CUHK Alumni Credit Card</u> number to verify your eligibility:                                                                                                    |  |  |  |  |  |
| Borrower's Card : HK\$180 for 1 year (CU Alumni Gold/ Platinum Credit Card Holder)     Borrower's Card : HK\$180 for 5 years (CU Alumni Gold/ Platinum Credit Card Holder)     Reader's Card : HK\$130 for 5 years (CU Alumni Gold/ Platinum Credit Card Holder)     Reader's Card : HK\$30 for 1 year (CU Alumni Gold/ Platinum Credit Card Holder) |  |  |  |  |  |
| B. Method of payment<br>Online payment by credit card<br>Ocash/Cheque at Service Counter of University Library, CUHK<br>Ocheque via post<br>User Services (Alumni Library Services)<br>University Library<br>The Chinese University of Hong Kong<br>Shatin, New Territories<br>Hong Kong                                                             |  |  |  |  |  |
| C. Digital photo                                                                                                    |  |  |  |  |  |
| Upload recent passport photo with a clear shot of your entire face.<br>(Maximum 4Mb in JPG or PNG format) Choose File Vo file chosen Upload                                                                                                    |  |  |  |  |  |
|                                                                                                    |  |  |  |  |  |
| D. Pickup location                                                                                                    |  |  |  |  |  |
| E. Declaration of the applicant                                                                                                    |  |  |  |  |  |
| I confirm that the information provided herein is true and correct.                                                                                                    |  |  |  |  |  |
| I shall observe and obey to all Library regulations among which is the one-ID card policy that I will not be granted Library privileges with other status(es) so long as the status granted by this Library Card                                                                                                    |  |  |  |  |  |
| application is valid. I understand all notifications from the Library will ONLY be sent to me via email. I also understand all transaction fees are non-refundable and the expiry date of the Library Card granted is non-deferrable.                                                                                                    |  |  |  |  |  |
| □ I accept the aforementioned declaration.                                                                                                    |  |  |  |  |  |
| Submit or Logout to quit.                                                                                                    |  |  |  |  |  |
| Copyright © 2014 The Chinese University of Hong Kong Library. All Rights Reserved.                                                                                                    |  |  |  |  |  |
|                                                                                                    |  |  |  |  |  |

在收到你的網上申請表、照片及申請費用後,圖書證可於五個工作天後辦妥,屆時圖書館會再發電郵通知你來領取。

如有任何查詢,歡迎致電 3943 7305 或電郵至 library@cuhk.edu.hk。

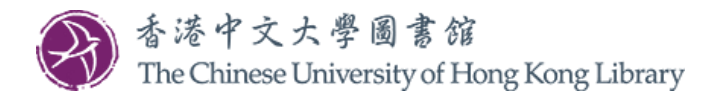

## 申請校友數碼圖書館服務(DLSA)步驟

- 讀者如需遙距取用中文大學圖書館指定的電子資源,可於申請校友圖書證後,再另行申請校友數 碼圖書館服務。
- 2. 根據使用協議,校友數碼圖書館服務的使用者只能以<u>資料庫列表</u>內所提供的特別連結使用指定的 電子資源。申請人請先仔細了解<u>資料庫列表</u>所涵蓋的電子資源是否合用。
- 3. 請以你的校友編號及密碼,登入 MyCUHK Portal。

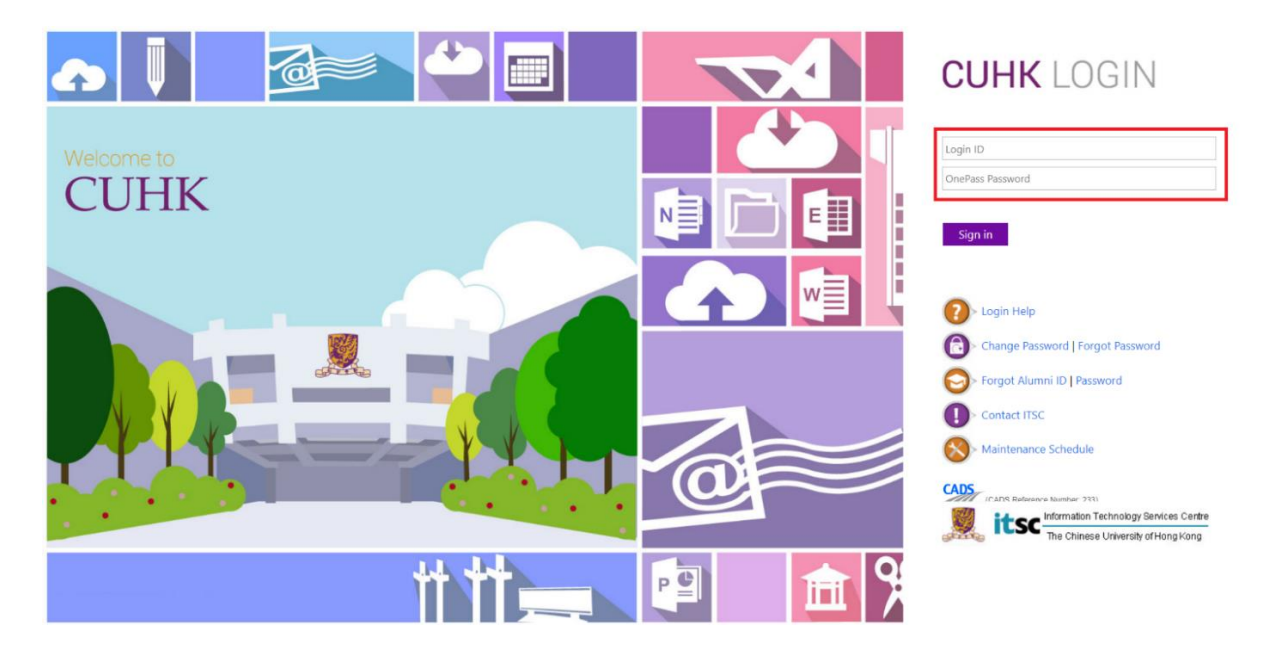

4. 如忘記校友編號或密碼,可於 MyCUHK Portal 頁面按「Forgot Alumni ID / Password」取回資料。

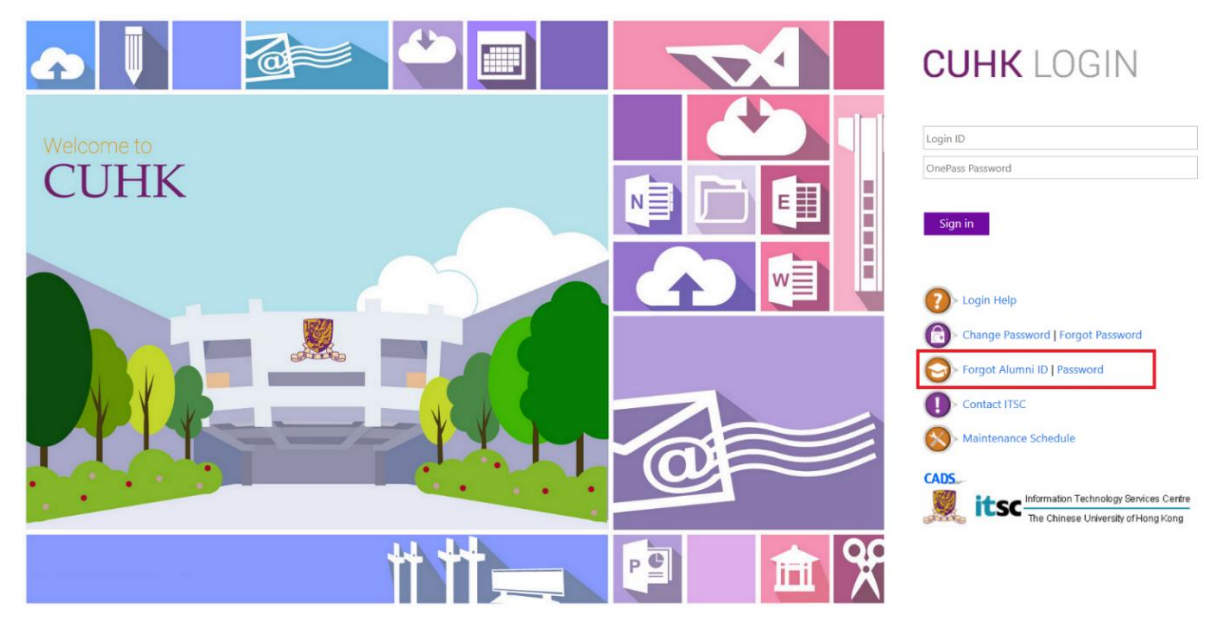

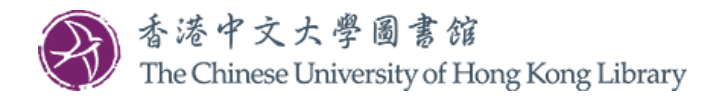

5. 登入後請按「圖書館」。

| <u>"М</u> уСUНК | ✓ Homepage | Hi,              | (校友),Last Login:2022-08-29 10:43:54<br>合 🔾 : |
|-----------------|------------|------------------|----------------------------------------------|
| 3               | 副書館        | 有用連結<br><b>5</b> |                                              |
|                 |            |                  |                                              |

6. 在「圖書館(校友專用)」欄中,點擊「申請校友圖書證」。

| МуСИНК                                            | Hi, Hi, Hi,                      | (校友),Last Login:2022-08-29 10:43:54 |
|---------------------------------------------------|----------------------------------|-------------------------------------|
| DI BAY                                            | ▼ ■ 雪田                           |                                     |
| ■留書相:<br>② 圖書總主頁<br>③ 檢案易<br>③ 我的倍間記錄<br>③ 電子學習資源 | ■ 古道北公及寺川J ● た友教等墨書部服務 ● 申請佐及圖書論 |                                     |

7. 按「Apply DLSA」以申請校友數碼圖書館服務。

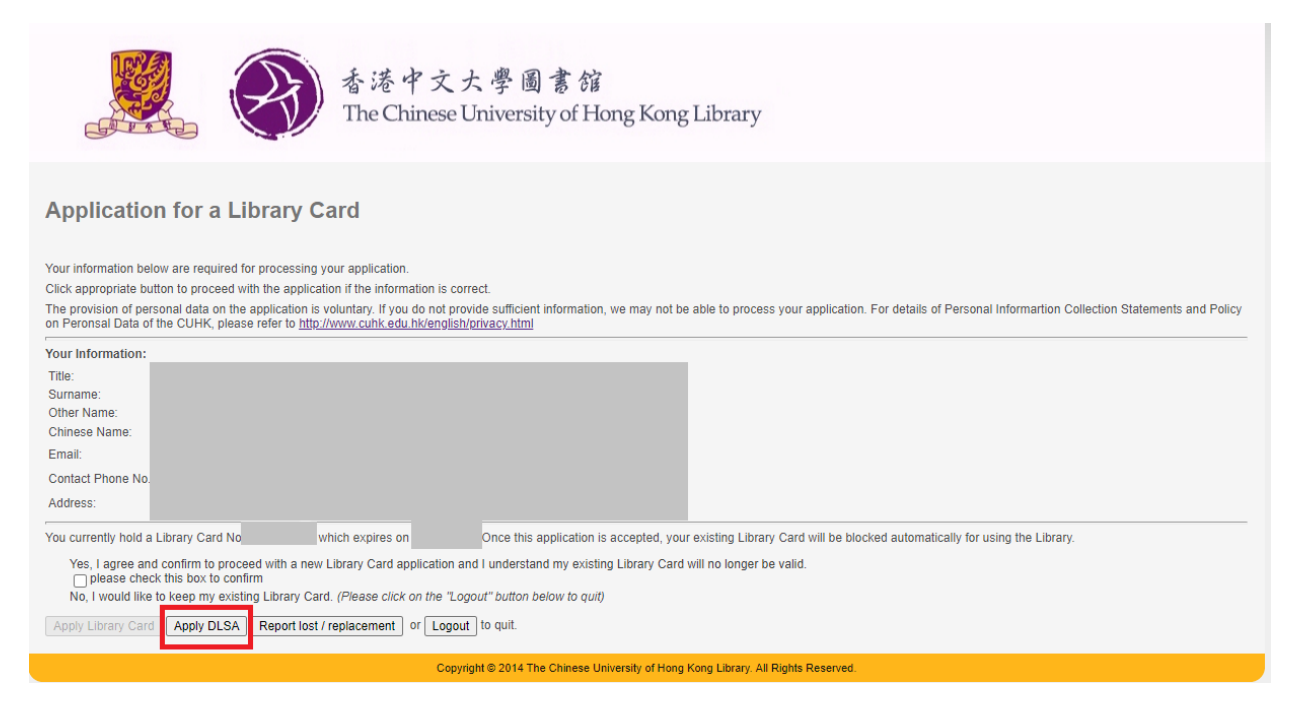

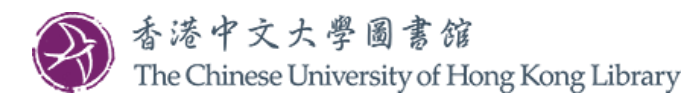

8. 填妥網上表格及繳付申請費用以完成申請。

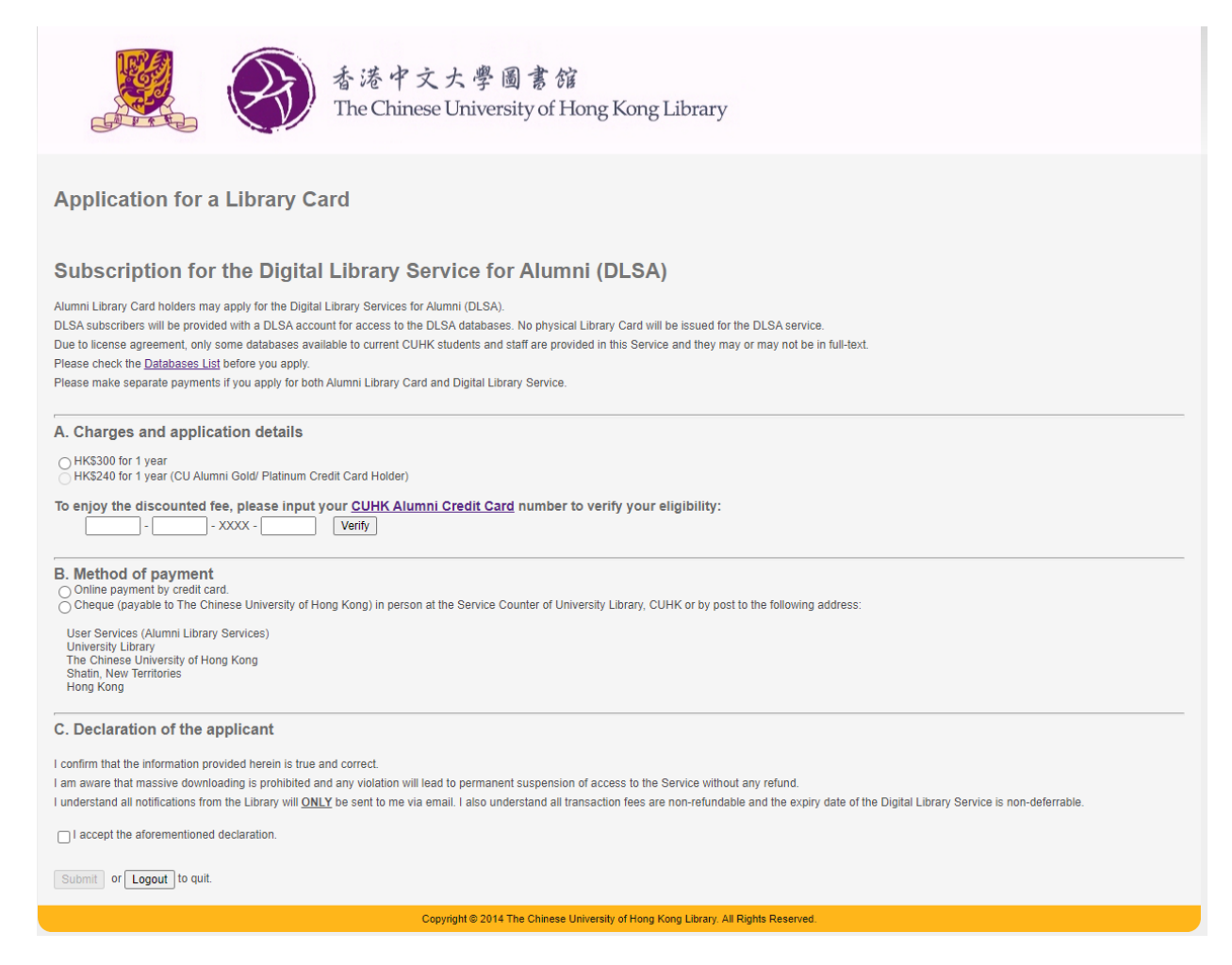

繳費手續完成後,圖書館將會發出標題為「Digital Library Service for Alumni Activation」的電郵,通知 你的申請結果。此電郵載有校友數碼圖書館服務的啟動日期(Effective Date),請在啟動日期當日或之後, 以<u>資料庫列表</u>內的特別連結使用指定的電子資源。

如有任何查詢,歡迎致電 3943 7305 或電郵至 library@cuhk.edu.hk。